http://www.thedesignworld.com/photoshop-tutorials/photo-manipulation/abstract-aqua-womanimage-manipulation/

## **Abstract Aqua Woman Image Manipulation**

Stap1: Nieuw document maken, knip/plak je dame in het document of open gewoon je afbeelding.

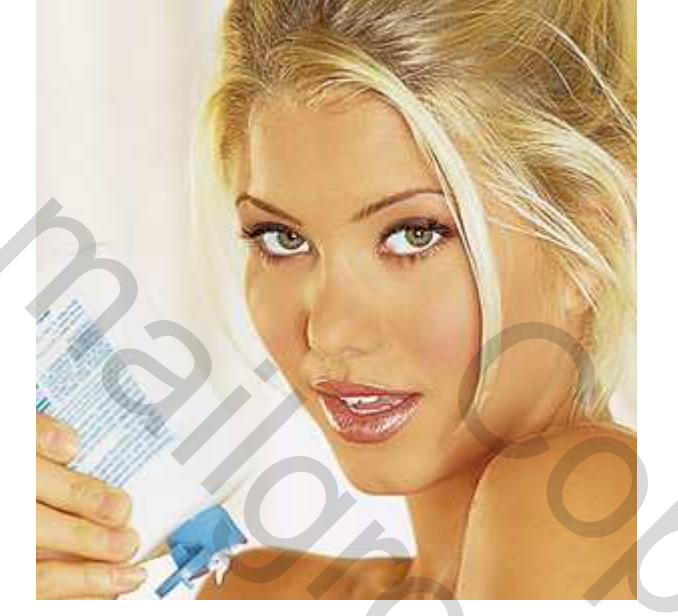

<u>Stap2</u>: Klik Ctrl + U om venster Kleurtoon/Verzadiging te bekomen, vullen met kleur aanvinken en schuiven maar.

| Hue/Satu | uration      |          |     | 5     | ×                      |     |
|----------|--------------|----------|-----|-------|------------------------|-----|
| Edit:    | Master       | -        |     |       | ОК                     | VZ  |
|          | Hue:         | <u></u>  | 196 |       | Cancel<br>Load<br>Save |     |
|          | Saturation:  |          | 58  |       |                        | 6   |
|          | Lightness:   |          | #26 |       |                        |     |
|          |              | <u> </u> | R   | 11    |                        | 6   |
|          |              |          |     | 27 28 |                        | 0.0 |
| -        |              |          |     |       |                        |     |
| Ondersta | aande heb ik | bekomen: |     |       |                        |     |

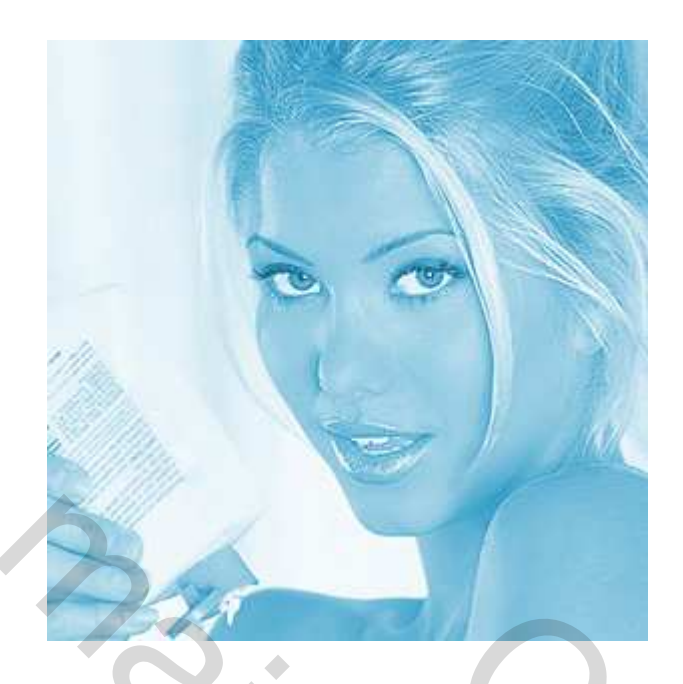

<u>Stap3</u>: Dupliceer de laag, pas Filter  $\rightarrow$  Vervagen  $\rightarrow$  Gaussiaans vervagen toe, straal = 1,5 pix Laagmodus op 'Bedekken'

Stap4: Klik Ctrl + U, activeer de kopie laag, helderheid op -17

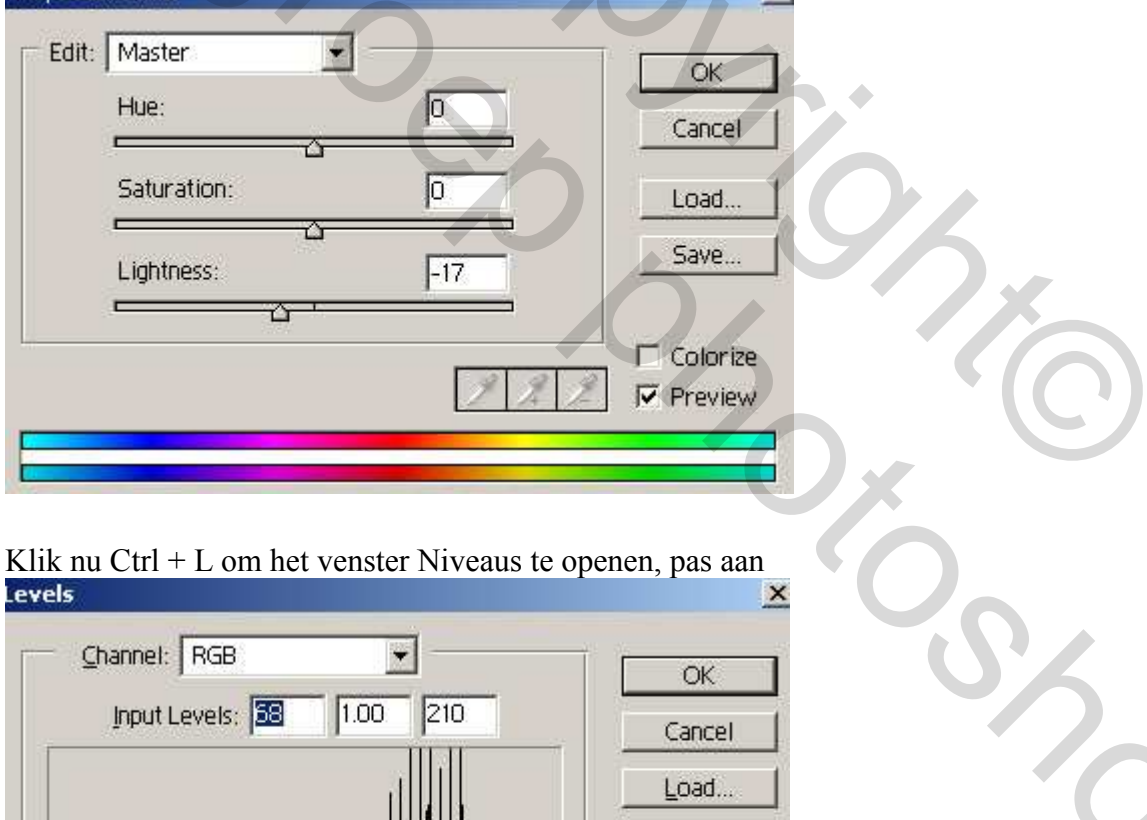

Input Levels: 10 10 210 Cancel Load... Save... Auto Options... Preview Stap5: Bovenste laag zou nog altijd als laagmodus op 'Bedekken' moeten staan

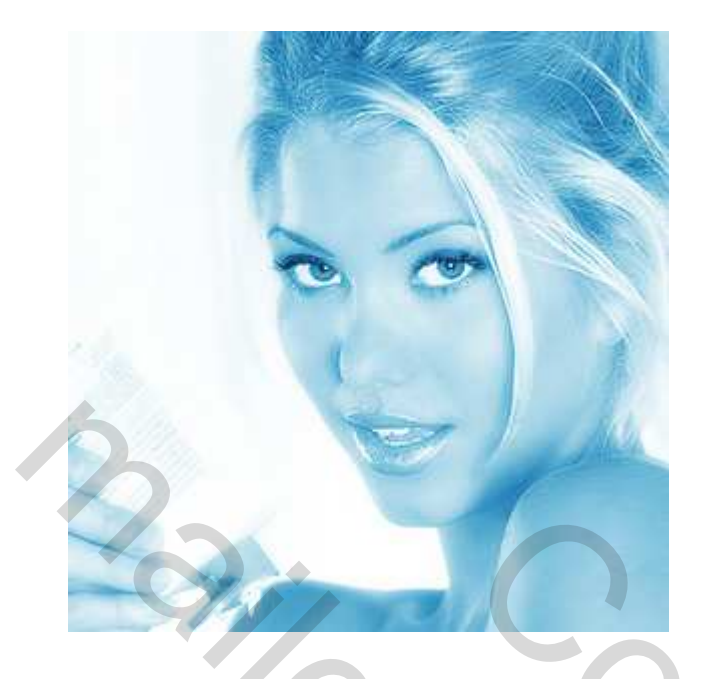

<u>Stap6</u>: Activeer de onderste originele laag, dupliceer, ga naar Filter  $\rightarrow$  Ruis  $\rightarrow$  Ruis

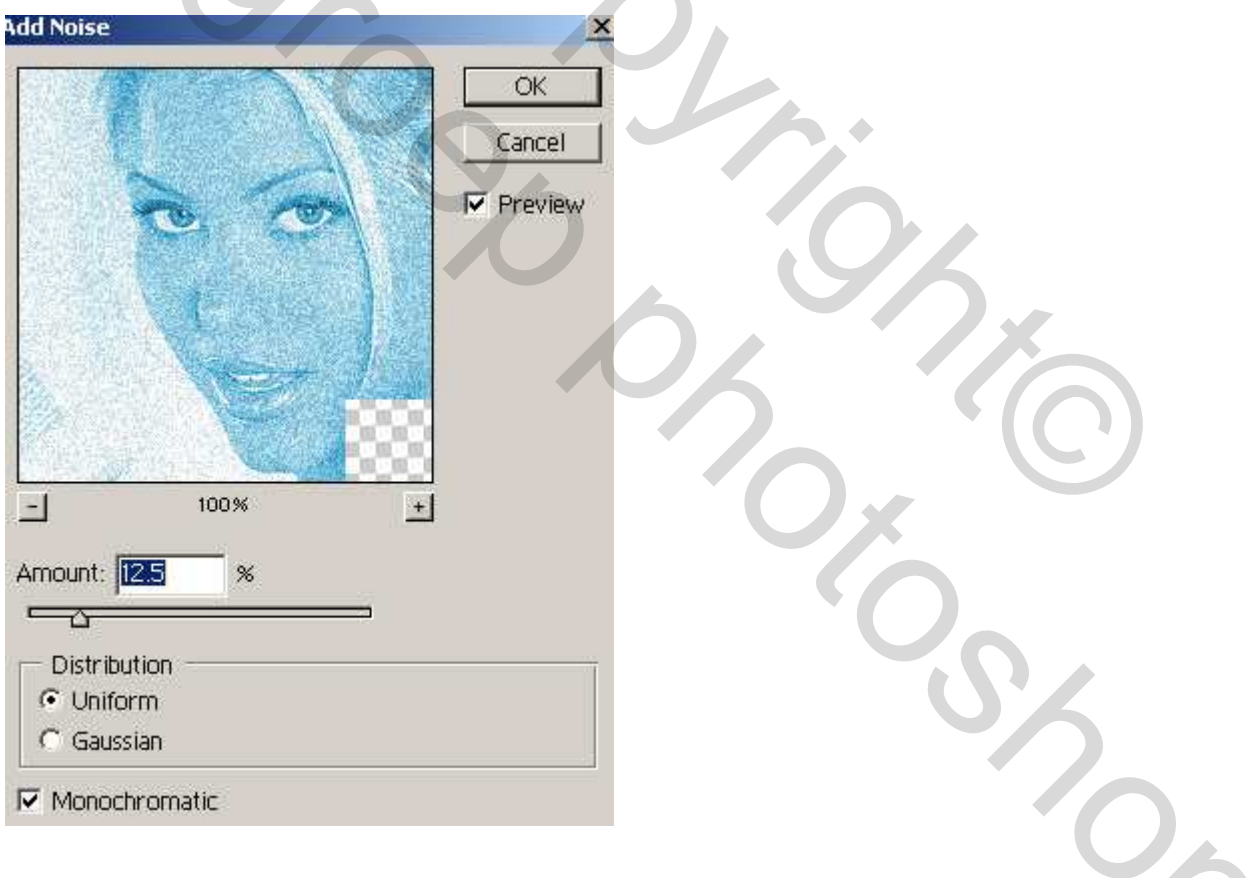

<u>Stap7</u>: Pas nu Filter  $\rightarrow$  Vervagen  $\rightarrow$  Bewegingsonscherpte toe Zet de laagmodus op 'Bedekken'

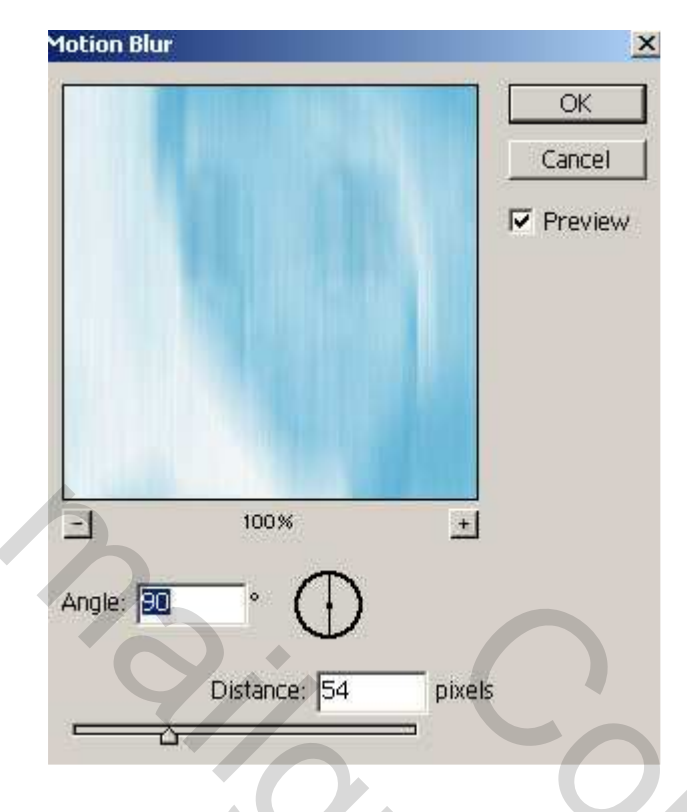

## Stap8: Effecten toevoegen

Open een afbeelding met waterdruppels op, zoals bijgevoegde foto, kopieer of plak op je werk als nieuwe laag, de laag komt ergens tussen de andere lagen te staan. Zet laagmodus op 'Bedekken' of 'zwak licht', even zoeken naar juiste laagmodus, veeg met gum de druppels weg op het gezicht van de dame.

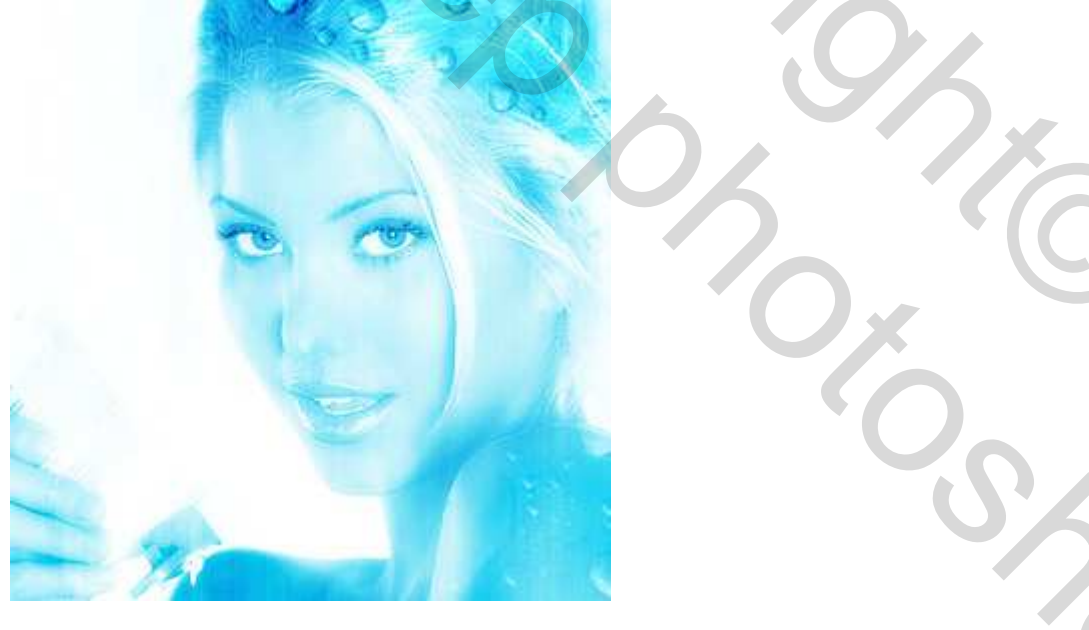

<u>Stap9</u>: Activeer onderste laag, dupliceer, zet kopie als bovenste laag, klik ctrl+shift+u Ga naar Filter  $\rightarrow$  Vervorm  $\rightarrow$  Schuin Je bekomt iets als hieronder getoond:

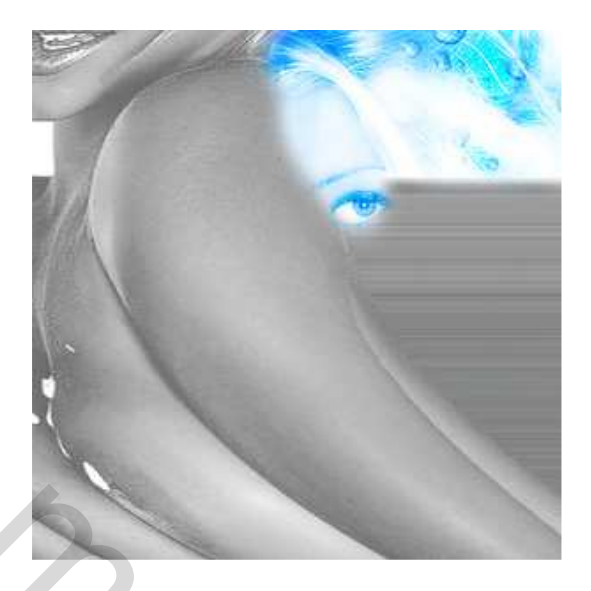

<u>Stap10</u>: dupliceer de laag, Ctrl + T voor vrije transformatie, roteer verticaal en horizontaal zodat alles op het canvas grijs is:

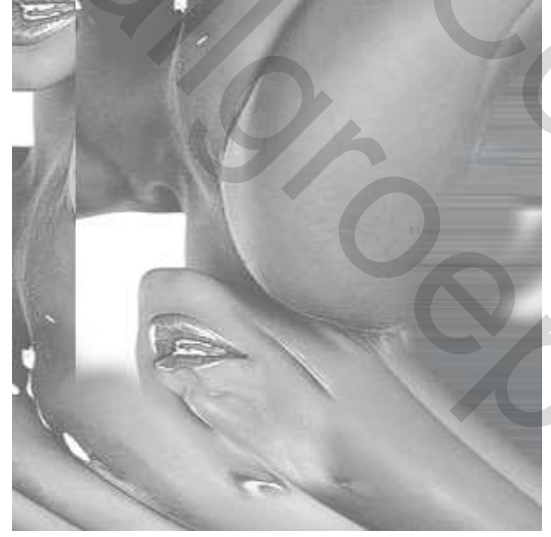

<u>Stap11</u>: Zet beide lagen op een andere laagmodus, vb Zwak licht, Bedekken, Vermenigvuldigen, kijk zelf wat best past om iets gelijkaardigs te bekomen (ik nam zwak licht voor beide lagen):

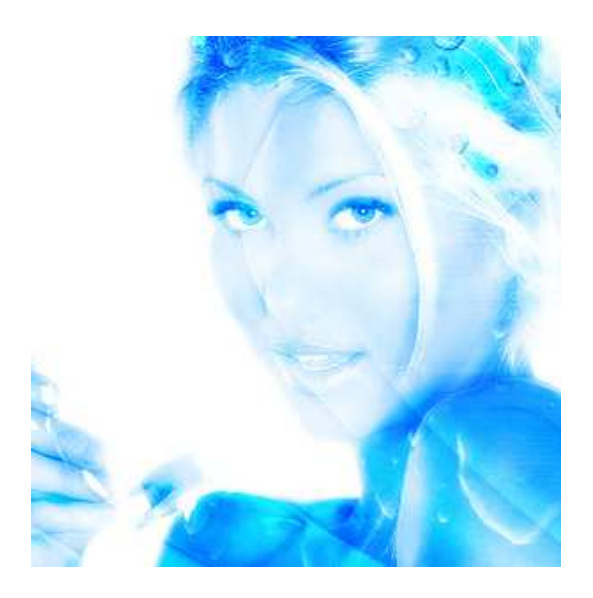

7

<u>Stap12</u>: Open een afbeelding met waterdruppeling, plak als nieuwe laag, pas grootte aan, zet laagmodus op 'Vermenigvuldigen

<u>Stap13</u>: klik Ctrl + U, schuifjes verzetten zodat je blauwe druppels bekomt, wat helder maken. Hier werden de druppels links gezet.

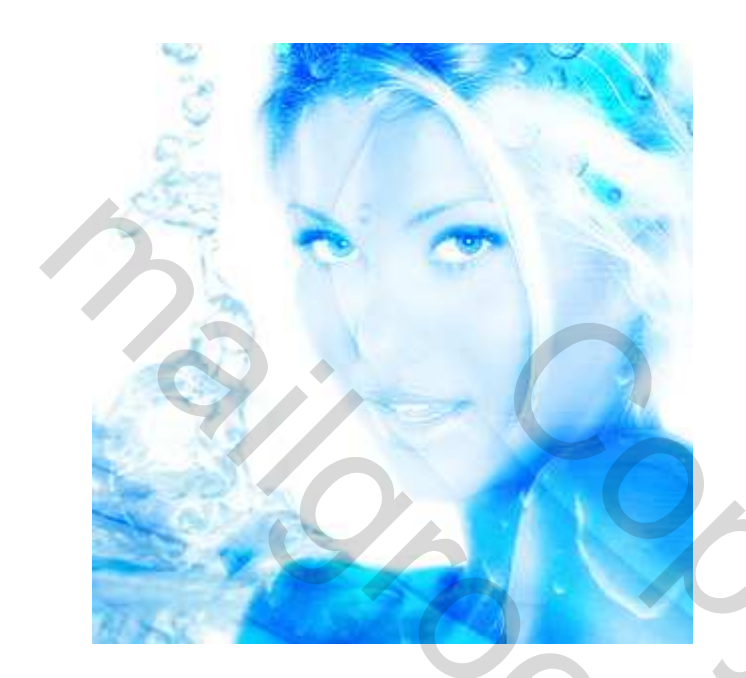

<u>Stap14</u>: voeg tekst toe, werk zelf verder af!

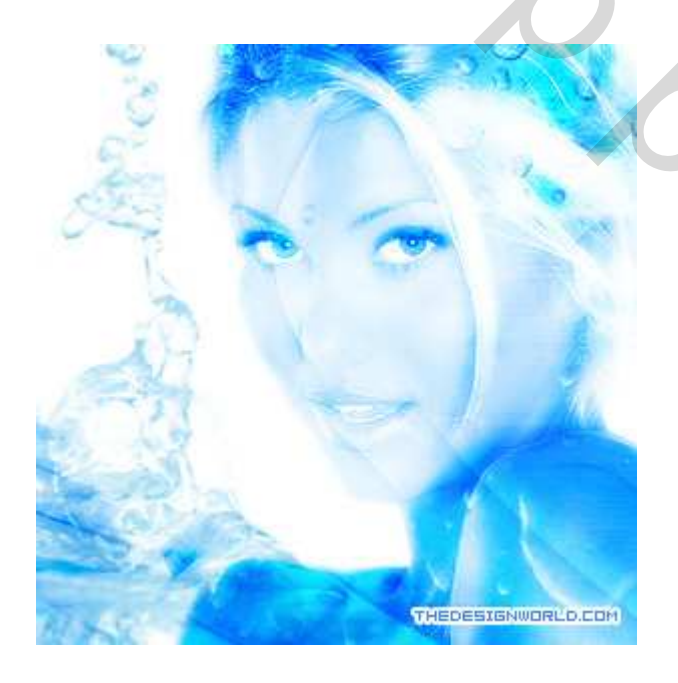